## Checking the status of your SSA (and checking pending HoD sign offs)

1. Check the status of your SSA by clicking on the GEM Project. You will then get the below screen where you can check the status.

| Research GEMS Information Projects                                                                                                  |                                                                    |                          | <b>▲ 0</b>                               |
|----------------------------------------------------------------------------------------------------|--------------------------------------------------------------------|--------------------------|------------------------------------------|
| ject > 2021/GEM00763 - Test NMA 1 - AG                                                                                              |                                                                    |                          |                                          |
| Applications Details                                                                                                    |                                                                    | Hierarchy H              | History                                  |
| atails relating to your research application can be found on this page.                                                             |                                                                    |                          |                                          |
| ck on the Application Identifier to begin or continue your application, or to                                                       | view a copy of your submitted application within the browser wind  | w.                       | ■2021/SSA00950<br>Test NMA 1 - AG Test N |
| ck anywhere else on the application row to expand the options available for<br>- Application Information - pre approval information | managing your research application.                                | Q021/GEM0<br>Test NMA1-/ | 0763<br>₩2021/SSA00951<br>Test NMA 1-AG  |
| ce the status of an Ethics (HRE) or Governance (SSA) application is Approv                                                          | ed/Authorised, various Amendments may need to be raised to supp    | rt your application.     | 翻2021/SSA00952<br>Test NMA 1-AG - Nort   |
| r further information on other functions, such as adding new sites or sharin                                                        | g your application, please refer to the Research GEMS User Guides. |                          |                                          |
|                                                                                                    |                                                                    | Column chooser           |                                          |
| Dentifier y title                                                                                                    | T COMME T VE T T STATUS                                            | T ORGA T                 |                                          |
| 021/SSA00950 Test NMA 1 - AG                                                                                                    | 1.00 • Authorised                                                  | Lyell McE                |                                          |
| 021/SSA00952 Test NMA 1 - AG - Northern Community Mental Hea                                                                        | Ith 1.00 In Progress                                               |                          |                                          |
| 2021/SSA00951 Test NMA 1 - AG                                                                                                    | 1.02 • Completed pending HOD                                       | Modbury                  |                                          |
| Previous 1 Next >                                                                                                    |                                                                    | Page size: 10 ▼          |                                          |
|                                                                                                    |                                                                    |                          |                                          |

If the status is **'Submitted'**, then this is with the Research Office for review.

If the Status is **'Completed pending HoD'**, this means at least one of the selected Head of Departments still need to sign off on your application before it gets to the Research Office. See below instructions on how to check Pending Head of Department sign offs.

2. To check the HoDs sign offs for applications with status of 'Completed pending HoD', click on the black SSA number and select 'Application Information'

| Project > 2021/GEM00763 - Test NMA 1 - AG                                                                                                    |                  |                                                   |            |                          |             |                        |                         |          |
|----------------------------------------------------------------------------------------------------|------------------|---------------------------------------------------|------------|--------------------------|-------------|------------------------|-------------------------|----------|
| Applications Details                                                                                                    |                  |                                                   | Hier       | rarchy                   | History     |                        |                         |          |
| Details relating to your research application can be found on this page.                                                                                                    |                  |                                                   |            |                          |             |                        |                         |          |
| Click on the Application Identifier to begin or continue your application, or to view a copy of your :                                                                                                    | submitted appli  | ication within the browser window.                |            |                          |             | E 2021/<br>Test NN     | SSA00950<br>IA 1 - AG   | <b>Ç</b> |
| Click anywhere else on the application row to expand the options available for managing your rese<br>- Application Information- pre approval information<br>- Project Information - post approval information | arch applicatio  | n.                                                | <b>Q</b> 2 | 2021/GEM<br>Test NMA 1 - | 00763<br>AG | 雪 2021//<br>Test NM    | SSA00951<br>IA1-AG      |          |
| Once the status of an Ethics (HRE) or Governance (SSA) application is Approved/Authorised, vario                                                                                                    | us Amendment     | s may need to be raised to support your applicati | on.        |                          |             | E 2021/2<br>Test NMA 1 | SSA00952<br>- AG - Nort |          |
| For further information on other functions, such as adding new sites or sharing your application, pl                                                                                                    | ease refer to th | e Research GEMS User Guides.                      |            |                          |             |                        |                         |          |
| New sites can only be added if the Ethics application has not been approved and is in the In Progres  New Site  Export CSV Search                                                                             | ss status.       | Column c                                          | hooser     |                          |             |                        |                         |          |
| IDENTIFIER T TITLE T COMME T                                                                                                    | VE † T           | STATUS T C                                        | RG T       |                          |             |                        |                         |          |
| 2021/SSA00950         Test NMA 1 - AG           2021/SSA00952         Test NMA 1 - AG - Northern Community Mental Health                                                                                      | 1.00             | Authorised                                        | ell Mc     |                          |             |                        |                         |          |
| 2021/SSA00951 Test NMA 1 - AG                                                                                                    | 1.02             | Completed pending HOD                             | lodbur     |                          |             |                        |                         |          |
|                                                                                                    |                  |                                                   |            |                          |             |                        |                         |          |
| Application information     Owner     Owner       New version     2021/SSA00951                                                                                                    |                  |                                                   |            |                          |             |                        |                         |          |

## 3. Click 'Decisions' at top page

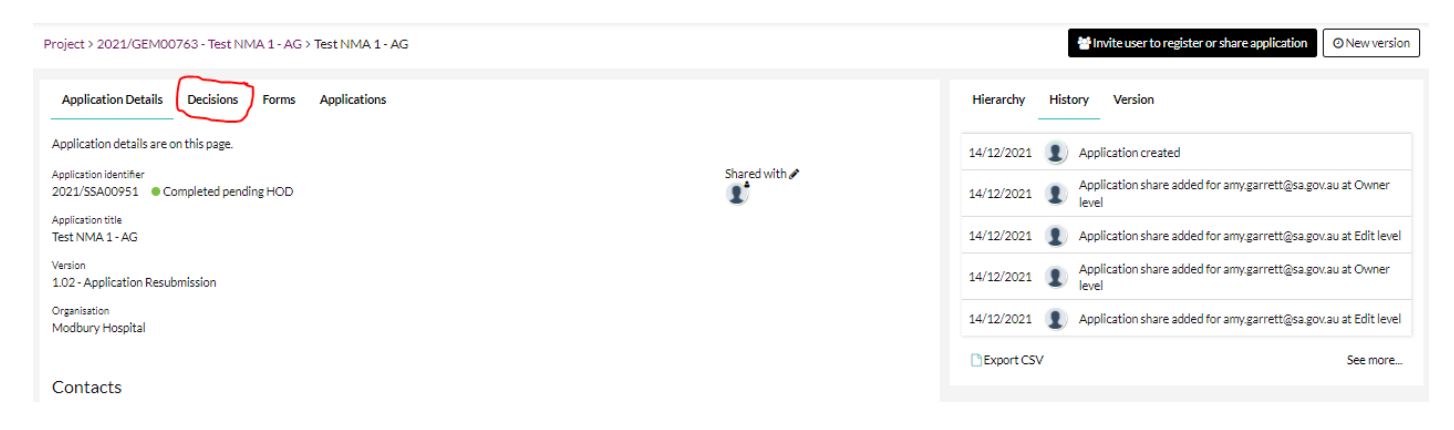

4. Click title 'Head of Department for Site Specific Assessment', and this will bring up a list of Pending sign offs. Here you will be able to see who has signed off, and who still needs to sign off.

| plication Details Decisions F         | orms Applications                                  |                               |           |              |
|---------------------------------------|----------------------------------------------------|-------------------------------|-----------|--------------|
| ication details are on this page.     |                                                    |                               |           |              |
| Export CSV Search                     |                                                    |                               |           | Column choos |
| le                                    | T APPROVAL                                         |                               | ▼ OUTCOME |              |
| ad of Department Support for Site Spe | cific Assessment Modbury Hospital                  | 21/04/2022                    | Pending   |              |
| (                                     | Decisions<br>USER DECISION COMMENT OVERRIDDEN OVER | RIDDEN DECISION ASSIGNED DATE |           |              |
|                                       | KP<br>KL                                           | 09/05/2022<br>09/05/2022      |           |              |